## Die myo-App in nur 8. Schritten

Wie Sie als Mitarbeiter\*innen Fotos einfach und schnell auf myo hochladen können

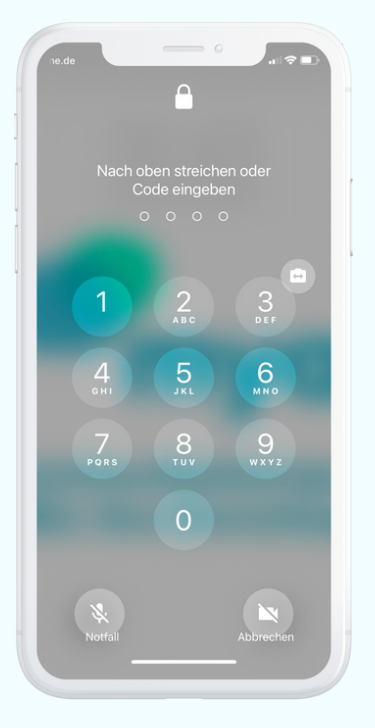

1. Handy entsperren

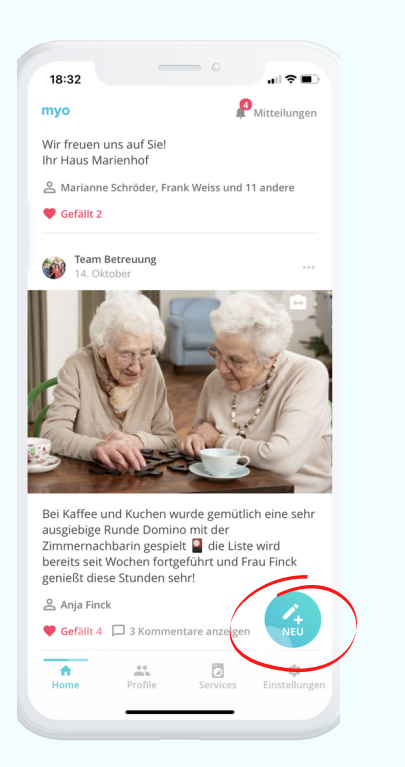

5. Klicken Sie auf "NEU", um einen **Beitrag zu** erstellen

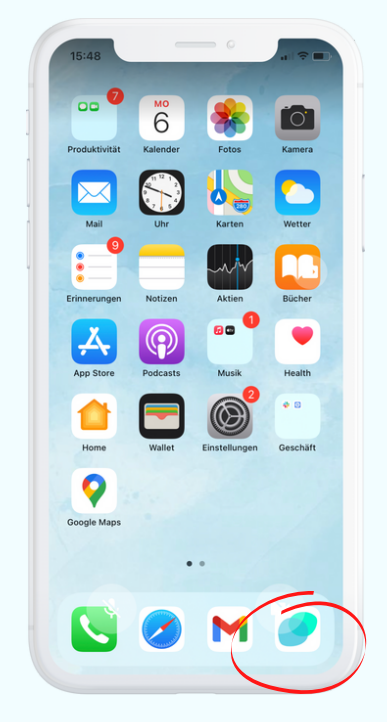

2. Auf die myo App klicken

| Abbrechen                            |          |
|--------------------------------------|----------|
|                                      |          |
| Text enreiben                        | 0 / 1000 |
| 🖸 Kamera 🛛 🖪 Bibliothek              | Mehr     |
|                                      |          |
| <ul> <li>Internor Pettrag</li> </ul> | 0        |
| Senden an die Angehörigen von:       |          |
| Q Suche nach Namen                   |          |
| Alle Bewohner                        |          |
| Wohnbereich 1                        |          |
| Maria Ebers                          |          |
| 🍘 Anja Finck                         |          |
| Elisabeth Freund                     |          |
| 🎒 Margarethe Hirsch                  |          |
| Sabine Meier                         |          |
| 🕵 Uwe Mettmann                       |          |

6. Jetzt können Sie ein **Foto** direkt aufnehmen oder aus der Bibliothek hochladen

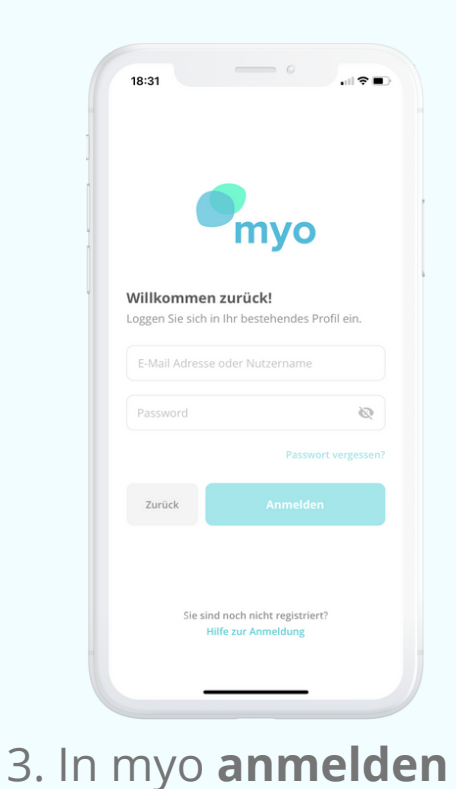

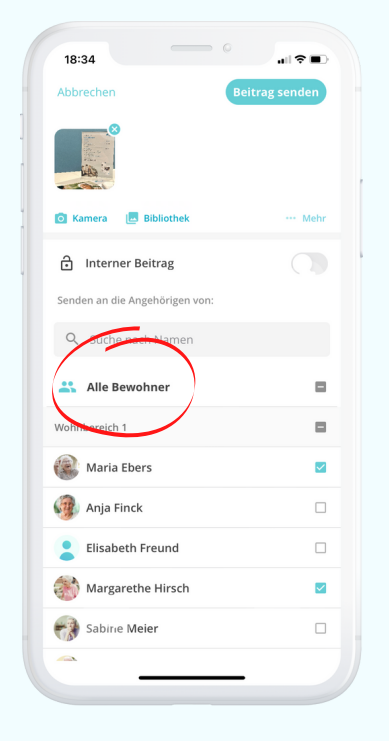

7. Wählen Sie einen oder mehrere **Bewohner** aus

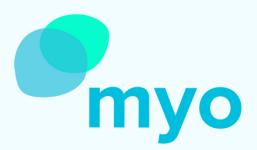

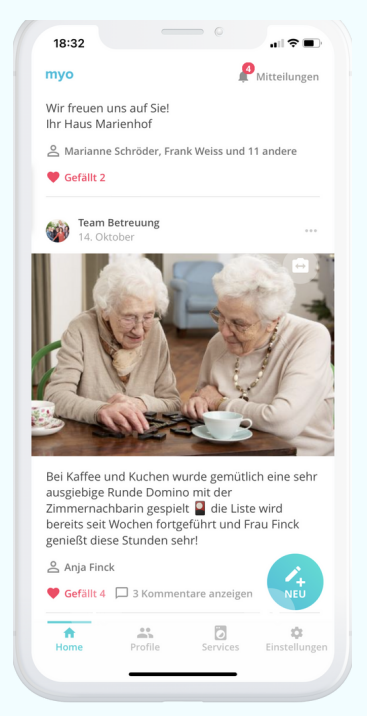

## 4. Sie landen auf der Home Seite

| 18:34<br>Abbrechen             | itrag senden |
|--------------------------------|--------------|
|                                |              |
| 🗿 Kamera 🛛 🖪 Bibliothek        | ··· Mehr     |
| f Interner Beitrag             |              |
| Senden an die Angehörigen von: |              |
| Q Suche nach Namen             |              |
| Alle Bewohner                  |              |
| Wohnbereich 1                  |              |
| ( Maria Ebers                  |              |
| Anja Finck                     |              |
| Elisabeth Freund               |              |
| 🎒 Margarethe Hirsch            |              |
| Sabine Meier                   |              |
| <u> </u>                       |              |

## 8. Klicken Sie auf "Beitrag versenden"